# Turnitin

# *Como ativar a opção de "envio rápido" para artigos avulsos*

#### Disponível exclusivamente para docentes

|                                                                  |                                                                                                    | Logar no Ti                                                                                                    | Urnitin                                                                     | como profes                                                                                                    | sor;                                                                                         |                                                                  |
|------------------------------------------------------------------|----------------------------------------------------------------------------------------------------|----------------------------------------------------------------------------------------------------|-----------------------------------------------------------------------------|----------------------------------------------------------------------------------------------------|----------------------------------------------------------------------------------------------|------------------------------------------------------------------|
|                                                                  |                                                                                                    |                                                                                                    |                                                                             |                                                                                                    |                                                                                              |                                                                  |
|                                                                  |                                                                                                    | Elizangela Souza   Inform                                                                                                    | ação do Usuário   M                                                         | ensagens(2 novo)   Professor ▼   Pc                                                                                    | ortuguês 🔻   Comunidade   곗 Ajuda                                                            | Logout                                                           |
| (                                                                | J turniti                                                                                               | IN                                                                                                    |                                                                             |                                                                                                    |                                                                                              |                                                                  |
|                                                                  | Todas as Aulas Ingr                                                                                     | ressar na Conta (PA) Envio Rápido                                                                                                    |                                                                             |                                                                                                    |                                                                                              |                                                                  |
| T<br>n<br>F<br>s                                                 | urnitin will have a sche<br>naintenance, Turnitin w<br>from September 26th,<br>tudents or submitting of | eduled system maintenance October<br>vill be unavailable between those tim<br>students must be enrolled in a class<br>on behalf of students. If your accoun | r 28 01:00 – 01:30 F<br>les<br>before submitting t<br>t has reached its stu | PDT (for local timezone please click:<br>o an assignment on their behalf. Ch<br>udent limit, contact your Turnitin acc | Time zone converter). Due to the<br>eck out our guidance on enrolling<br>ount administrator. | 8                                                                |
| Score                                                            | obre esta página<br>te é o seu perfil de usuário<br>nfirme sua senha e clique                           | o. Utilize o formulário abaixo para fazer a<br>em enviar.                                                                                                   | lterações em seus dao                                                       | los pessoais ou preferências do usuário.                                                                               | Quando estiver concluído as alterações,                                                      |                                                                  |
|                                                                  |                                                                                                    | Informação do usuário/c                                                                                                    | onfigurações c                                                              | a conta                                                                                                    |                                                                                              |                                                                  |
|                                                                  |                                                                                                    | Informação do usuário ${}^{	riangle}$                                                                                                    |                                                                             | Configurações da Conta 🂭                                                                                               |                                                                                              |                                                                  |
|                                                                  | 2                                                                                                    | Acesse a op                                                                                                    | ção "Ir                                                                     | ıformação d                                                                                                    | o usuário";                                                                                  | $\mathbf{\mathbf{G}}$                                            |
| 🖯 turnit                                                         | tin                                                                                                    |                                                                                                    |                                                                             | Centro                                                                                                    | de Recursos de Aprendizagem - CRA   In                                                       | tormação do Usuário Mensaç                                       |
| Todas as Aulas                                                   | ngressar na Conta (PA)                                                                                  | Envio Rápido                                                                                                    |                                                                             |                                                                                                    |                                                                                              |                                                                  |
| ISUALIZANDO AGORA: P                                             | RINCIPAL                                                                                                |                                                                                                    |                                                                             |                                                                                                    |                                                                                              |                                                                  |
| Turnitin will have a so<br>From September 26th<br>administrator. | cheduled system mainte<br>h, students must be enn                                                       | enance October 28 01:00 – 01:30 PDT<br>olled in a class before submitting to ar                                                                             | (for local timezone p<br>assignment on their                                | lease click: Time zone converter). Du<br>behalf. Check out our guidance on e                                           | e to the maintenance, Turnitin will be u<br>nrolling students or submitting on beha          | inavailable between those til<br>alf of students. If your accour |
| Sobre esta página<br>Este é o seu perfil de usua                 | ário. Utilize o formulário ab                                                                           | aixo para fazer alterações em seus dados p                                                                                                    | essoais ou preferência:                                                     | s do usuário. Quando estiver concluído as                                                                              | alterações, confirme sua senha e clique em                                                   | enviar.                                                          |
|                                                                  |                                                                                                    |                                                                                                    | Informação                                                                  | o do usuário/configurações d                                                                                           | a conta                                                                                      |                                                                  |
|                                                                  |                                                                                                    |                                                                                                    | Informação                                                                  | do usuário 음                                                                                                    | Configurações da Conta 🔅                                                                     |                                                                  |

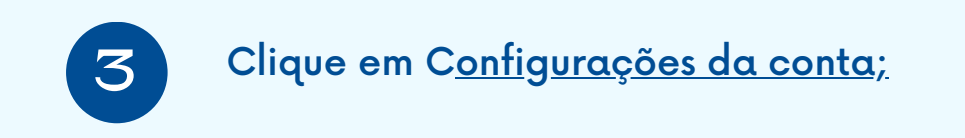

| Informação do usuário/configurações d | a conta                  |
|---------------------------------------|--------------------------|
| Informação do usuário 🗳               | Configurações da Conta 🏶 |

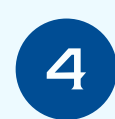

#### Localize a opção "Ativar envio rápido" e selecione a opção "Sim" ;

Este é o seu perfil de usuário. Utilize o formulário abaixo para fazer alterações em seus dados pessoais ou preferências do usuário. Quando estiver concluído as alterações, confirme sua senha e clique em enviar.

| Informação do usuário $	riangle$                                                                                                    | Configurações da Conta 🌐                        |
|----------------------------------------------------------------------------------------------------|-------------------------------------------------|
| Nome do usuário                                                                                                    | Tipo de usuário padrão                          |
| (Deve ser um endereço de email válido)                                                                                                   | Administrador 🗸                                 |
| sbucra@unicamp.br                                                                                                    | Tipo de envio padrão<br>Upload de arquivo único |
| Altere sua Senha<br>Você terá que fazer o login novamente com sua<br>nova senha após a alteração ter sido salva. Sua<br>nova senha deve: | Ativar envio rápido<br>Sim 🗸                    |
| ter o mínimo de 12 caracteres incluir pelo menos um número incluir pelo menos um número                                                  | ltens por página<br><u>50</u> ✔                 |
| • Incluin retras matisculas e minusculas<br>• Use ao menos um caractere especial (~!@#\$%^&*()-<br>_+=[]{\;\;"'∞,.?/)                    | Formato de download do arquivo                  |
| Senha atual                                                                                                    | Exibir informação da página                     |
|                                                                                                    | Sim 🗸                                           |
| Esqueceu a sua senha?<br>Nova senha                                                                                                    | Envie-me atualizações por email                 |
| Confirmar Nova Senha                                                                                                    | Utilize o link da página inicial da aula        |
| Selecione enviar para salvar a sua nova senha.                                                                                           | Link do URL                                     |
| Pergunta secreta                                                                                                    | Nome do link                                    |
| Qual o nome da rua em que verê emregui?                                                                                                  |                                                 |

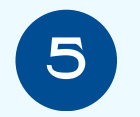

Após seguir os passos acima, a função o Envio Rápido ficará habilitada, conforme a imagem abaixo;

| नि turr          | nitin                        | F            | $\mathbf{N}$ |
|------------------|------------------------------|--------------|--------------|
| Todas as Aulas   | Ingressar na Conta (PA)      | Envio Rápido |              |
| VISUALIZANDO AGO | RA: PRINCIPAL > QUICK SUBMIT |              |              |
|                  |                              |              |              |

Turnitin will have a scheduled system maintenance October 28 01:00 – 01:30 PDT (for local time From September 26th, students must be enrolled in a class before submitting to an assignment reached its student limit, contact your Turnitin account administrator.

Sobre esta página

Para personalizar a sua pesquisa, escolha uma das bases de dados disponíveis abaixo.

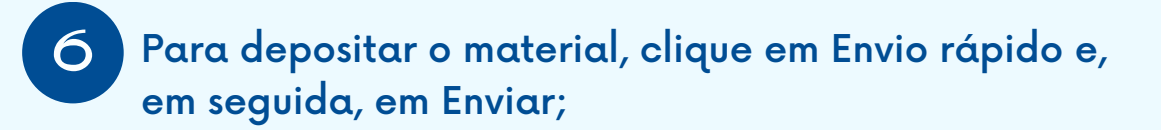

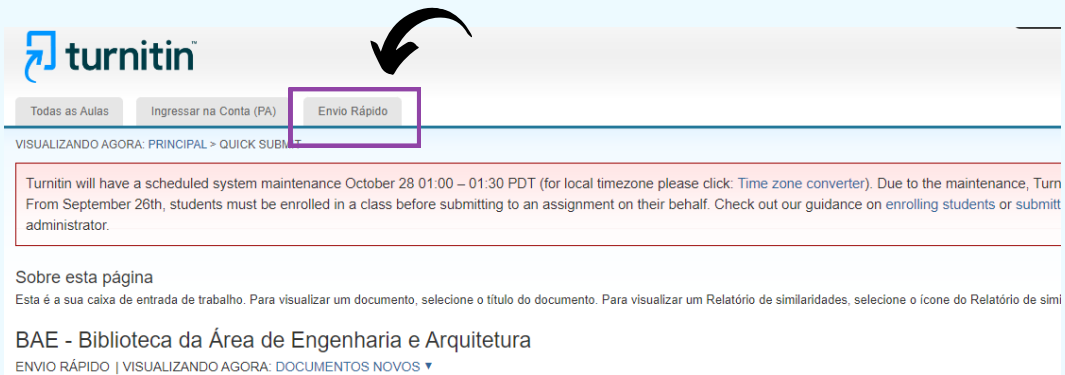

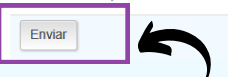

## No final da página, marque todas as caixas 🗸 selecione a opção SEM DEPÓSITO e clique em Enviar;

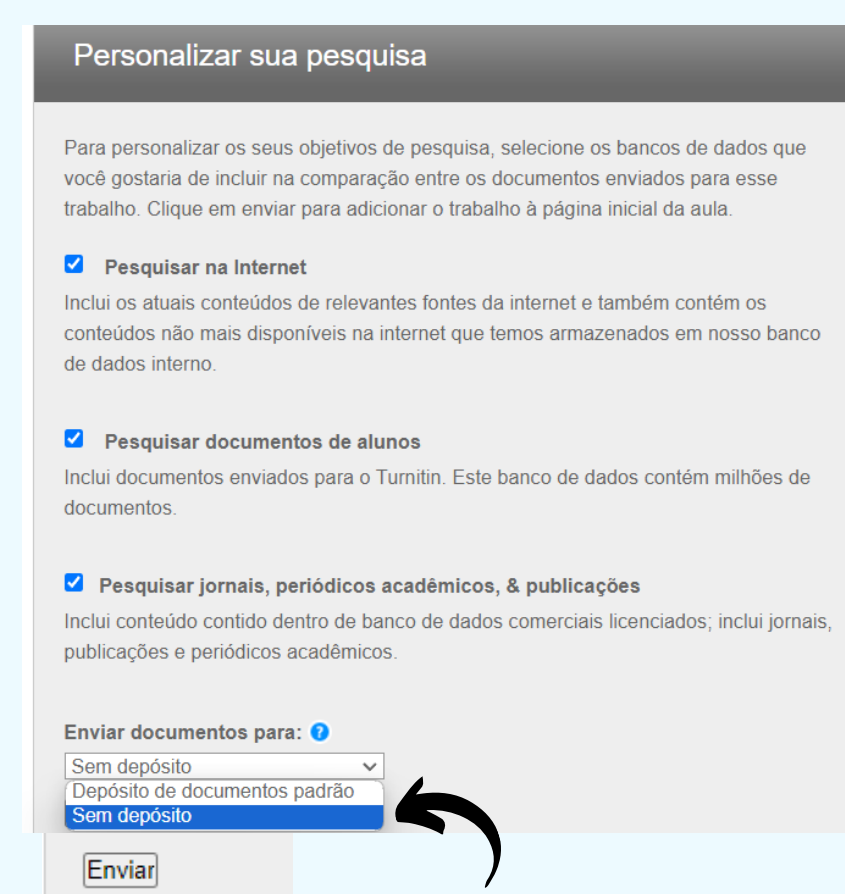

|   | X |  |
|---|---|--|
| ( |   |  |
|   |   |  |

## Preencha os campos e faça o upload do arquivo.

| Enviar: Upload de arquivo único *                                                                                                    | PASSO OO             |
|----------------------------------------------------------------------------------------------------|----------------------|
| Nome                                                                                                    |                      |
| Sobrenome                                                                                                    |                      |
| Título do envio                                                                                                    |                      |
| O arquivo que você está enviando não será adicionado a nenhum depósito.                                                                                                    |                      |
| O que posso enviar?                                                                                                    |                      |
| Selecione o arquivo que você deseja fazer upload para Turnitin:<br>Selecionar a partir desse computador                                                                                                    |                      |
| Selecionar a partir do Dropbox                                                                                                    |                      |
| Selecionar a partir do Google Drive                                                                                                    |                      |
| Nós levamos a sua privacidade a sério. Não compartilhamos as suas informações para fins de marketing com outras empri<br>informações podem ser compartilhadas APENAS com os parceiros de terceiros para que possamos oferecer o nosso servi<br>Upload Cancelar | esas. As suas<br>ço. |
|                                                                                                    |                      |

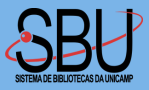

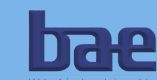